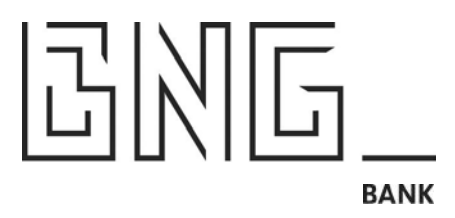

# Betaalverzoek in BNG Betalingsverkeer

Een incasso opdracht is niet gelukt, of er is niet gereageerd op een factuur of een herinneringsbrief. Hoe nu verder?

Met BNG Betaalverzoek kan je veilig en snel geld door je klanten laten overmaken. Je kan het betaalverzoek delen via SMS of via mail. In BNG Betalingsverkeer is onmiddellijk te zien of de betaling is ontvangen.

Informeer de betaler vooraf dat een betaalverzoek zal worden gestuurd, zodat de mail of sms niet als spam wordt beschouwd!

Open BNG Betalingsverkeer en ga naar Overboeken | Betaalverzoeken:

|                    | Menu                          | Mijn profiel<br>Bernardo Moes 🛛 👻 | Mijn organisatie<br>Kledingwinkel De Winter | EN   NL<br>Help |  |
|--------------------|-------------------------------|-----------------------------------|---------------------------------------------|-----------------|--|
| Overboeken         |                               |                                   |                                             |                 |  |
| Betaalopdracht 🔶 E | Buitenland 🔶 Betaalbatch 🔶 In | icasso-batch 🗕 Betaalverzoeker    |                                             |                 |  |

#### Het volgende scherm verschijnt:

| Betaalverzoek                   |                     |
|---------------------------------|---------------------|
| Nieuw ♦ Overzicht →             |                     |
| Betaalverzoek info              |                     |
| Naam ontvanger                  | Verzendwijze        |
| Jan Aanen                       | E-mail 🗸            |
| Max. lengte 34                  |                     |
| Omschrijving                    | E-mail ontvanger    |
| openstaande rekening factuur B2 | jan.aanen@gmail.com |
| Max. lengte 35                  |                     |
| Betalingskenmerk                | Bijlage (PDF)       |
| QA123450                        | Browse              |
| Max. lengte 35                  |                     |
| Bedrag                          |                     |
| 231,12                          |                     |
|                                 | Bekijk voorbeeld 🔶  |

- Vul de naam in van de ontvanger
- Geef een omschrijving mee (maximaal 35 tekens) De omschrijving wordt getoond aan de ontvanger
- Geef een betaalkenmerk in (maximaal 35 tekens) voor de juiste verwerking in uw administratie
- Vul het bedrag in (kleiner dan EUR 50.000)
- Maak de keuze hoe het Betaalverzoek moet worden verzonden: via e-mail of SMS
- Vul bij SMS het 06-nummer in en bij mail het mailadres
- Bij de keuze voor E-mail kan ook een PDF als bijlage worden meegezonden

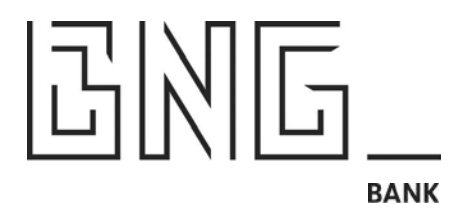

- Als alles goed is ingevuld klik je op "Bekijk voorbeeld"
- Het Betaalverzoek is 24 uur geldig.

Bij een SMS wordt het volgende voorbeeld getoond:

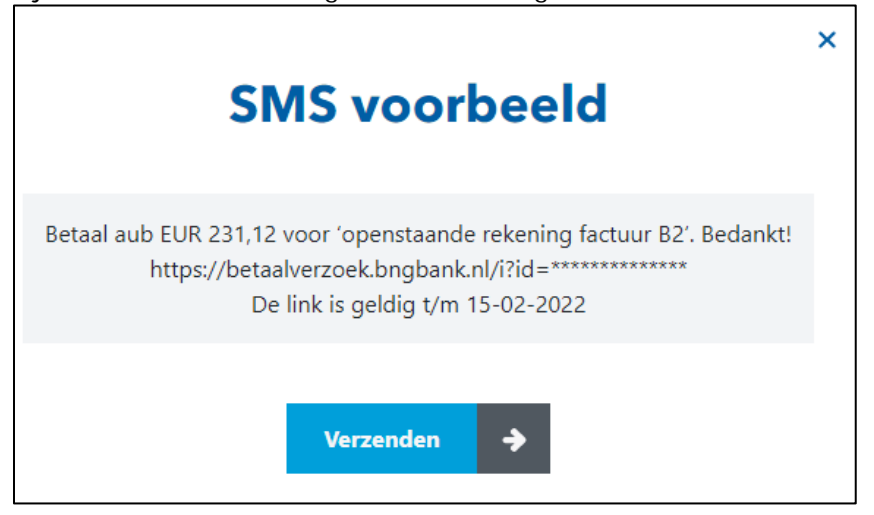

Bij de keuze voor mail wordt het volgende voorbeeld getoond:

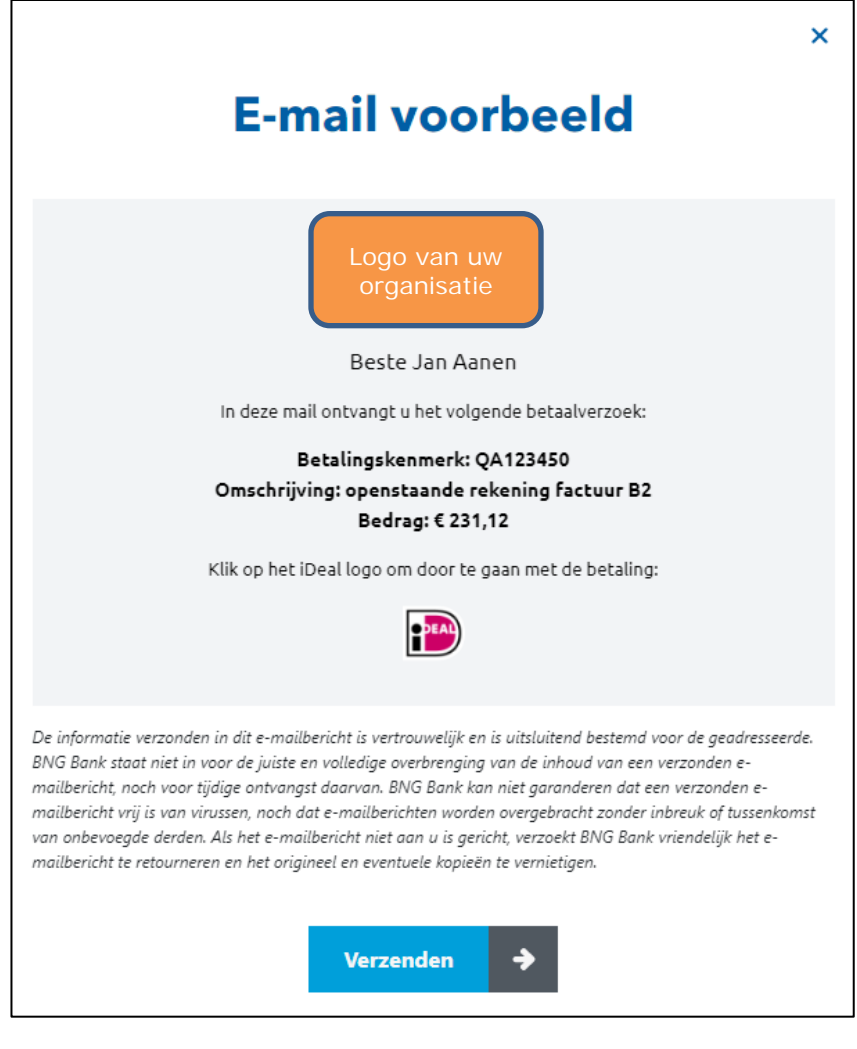

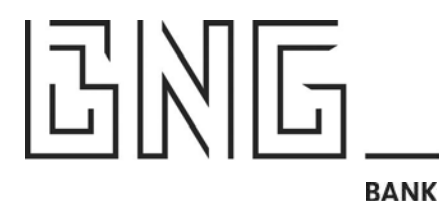

Indien het Betaalverzoek volledig en correct is ingevuld kan op "Verzenden" worden geklikt. Zo niet, klik dan rechtsboven op "X" om terug te keren naar het invulscherm.

Nadat op "Verzenden" is geklikt, verschijnt de volgende melding:

Het betaalverzoek is succesvol verzonden.

Volg de status van het betaalverzoek in het Overzicht scherm:

| Nieuw →   | Overzicht ↓                     |         |              |            |
|-----------|---------------------------------|---------|--------------|------------|
| Naam      | Omschrijving                    | Bedrag  | iDEAL Status | Datum      |
| Jan Aanen | openstaande rekening factuur B2 | €231,12 | Open         | 14-02-2022 |

Klik op de betreffende transactie voor meer details:

| Betaalverzoek     |                                                 |                                |                                                      |                        |
|-------------------|-------------------------------------------------|--------------------------------|------------------------------------------------------|------------------------|
| Nieuw 🗲           | Overzicht 🔸                                     |                                |                                                      |                        |
| Naam<br>Jan Aanen | Omschrijving<br>openstaande rekening factuur B2 | Bedrag Status<br>€ 231,12 Open | Betalingskenmerk Betalen voor<br>QA123450 15-02-2022 | Verzendwijze<br>E-mail |
| Status tr         | ansacties                                       |                                |                                                      |                        |
| lssuer            | (                                               | Status                         | Datum                                                | Betaalproduct          |
| ABN Amro Ba       | nk                                              | Open                           | 14-02-2022                                           | iDEAL                  |

In de kolom Status wordt de status van het betaalverzoek getoond:

- Open: betaalverzoek is door ontvanger geopend
- Niet gestart: betaalverzoek is nog niet aangekomen of nog niet geopend
- Afgebroken: betaalverzoek is afgebroken door de ontvanger (geen bank gekozen)
- Verlopen: betaalverzoek is niet binnen 24 uur geopend door de ontvanger
- Succesvol: bedrag is overgemaakt door de ontvanger op uw BNG-rekening

Oude betaallinks, ongeacht de status, worden automatisch opgeschoond na 180 dagen.

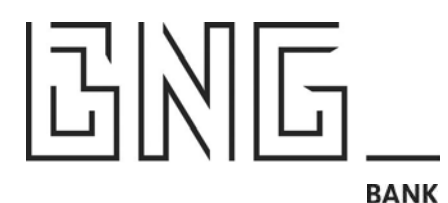

#### Wat ziet de ontvanger zelf?

SMS:

De SMS is afkomstig van de verzendende organisatie:

## Naam van uw Organisatie (max 11 tekens)

De ontvanger dient vervolgens op de blauwe link te klikken.

### MAIL:

Bij een mail:

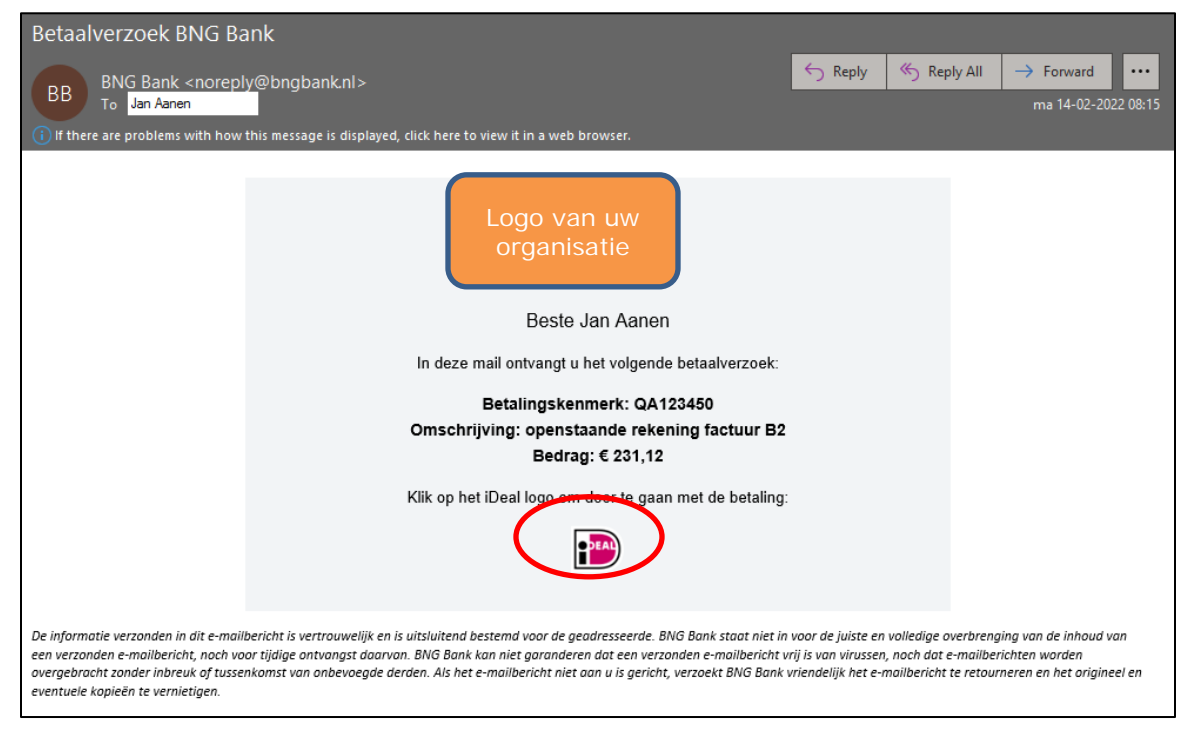

Let op: de verzonden mail is afkomstig van uw bank (<u>noreply@bngbank.nl</u>). De subject van de mail is: *Betaalverzoek Naam van uw organisatie (11 tekens)*. Het logo in de mail is van uw organisatie. De ontvanger moet op het iDEAL Logo klikken om de betaaltransactie te starten.

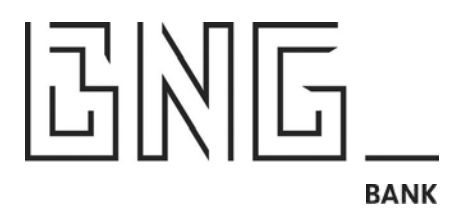

Daarna wordt op de pc, mobiel of tablet van de betaler de volgende pagina geopend:

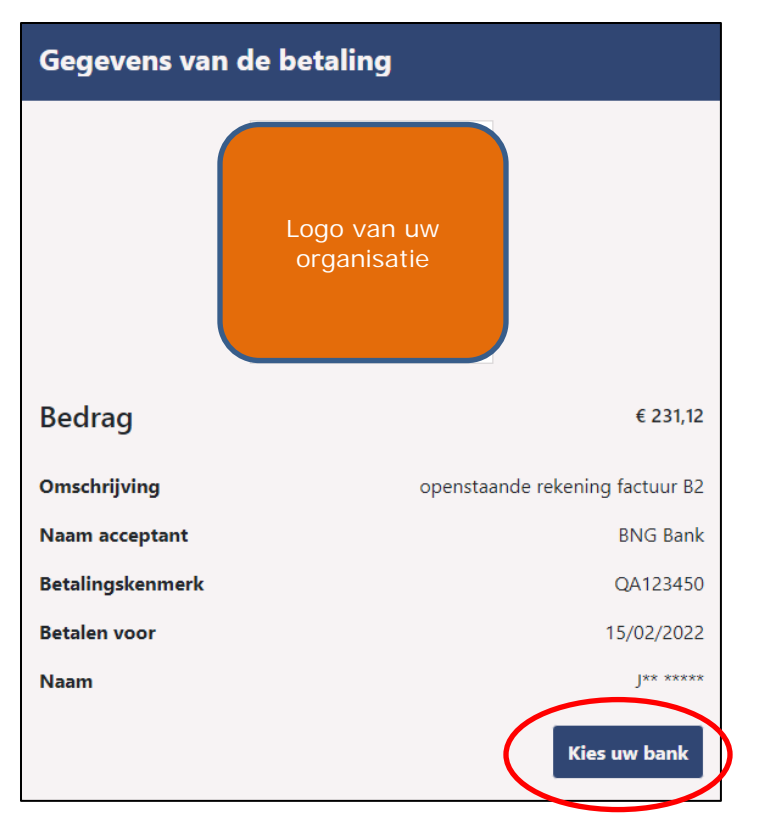

Let op: de pagina begint met de volgende url <u>https://betaalverzoek.bngbank.nl</u>. Dit is de betaalverzoek pagina van BNG Bank die voor ontvangers zichtbaar is.

Na het klikken op "Kies uw bank", verschijnt een overzicht met banken. De ontvanger dient een bankkeuze te maken en te klikken op "Nu betalen":

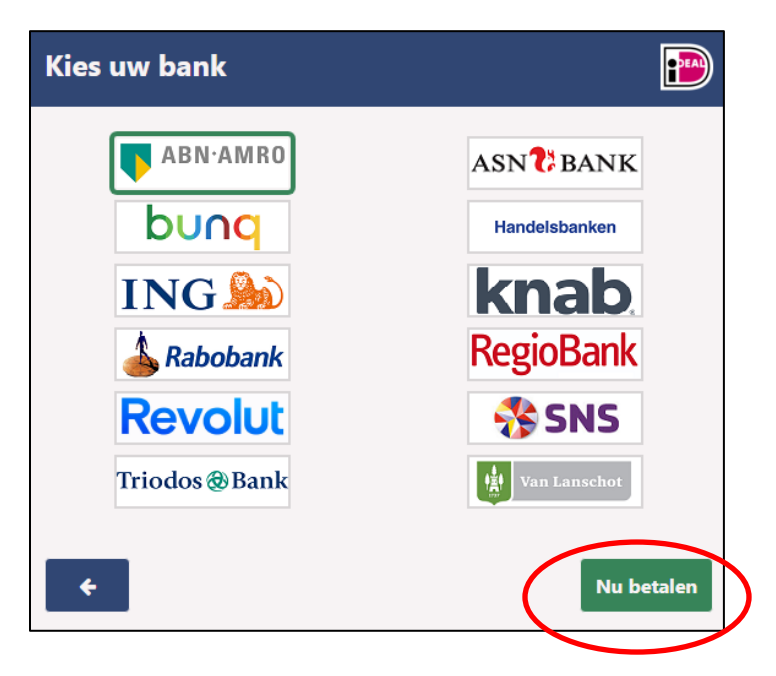

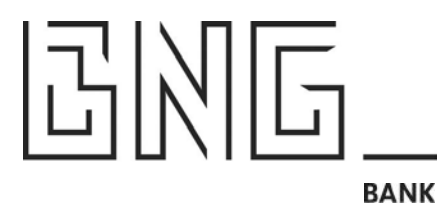

De ontvanger wordt naar zijn gekozen bank geleid om vervolgens de iDEAL betaling te voldoen. In onderstaand geval is gekozen voor ABN AMRO:

| iDEAL - Betalen                    | Betaling annuleren         |  |  |  |
|------------------------------------|----------------------------|--|--|--|
| BNG BANK<br>Inzake                 | <b>€231,</b> <sup>12</sup> |  |  |  |
|                                    |                            |  |  |  |
|                                    |                            |  |  |  |
| Hulp nodig bij QR-code signeren? 🗸 |                            |  |  |  |

Als de ontvanger de betaling succesvol heeft afgerond, verschijnt in BNG Betalingsverkeer bij het betreffende Betaalverzoek de status "Succesvol".

| Betaalverzoek                                                  |                                    |                                                      |                        |  |
|----------------------------------------------------------------|------------------------------------|------------------------------------------------------|------------------------|--|
| Nieuw → Overzicht ↓                                            |                                    |                                                      |                        |  |
| Naam Omschrijving<br>Jan Aanen openstaande rekening factuur B2 | Bedrag Status<br>€231,12 Succesvol | Betalingskenmerk Betalen voor<br>QA123450 15-02-2022 | Verzendwijze<br>E-mail |  |
| Status transacties                                             |                                    |                                                      |                        |  |
| lssuer                                                         | Status                             | Datum                                                | Betaalproduct          |  |
| ABN Amro Bank                                                  | Succesvol                          | 14-02-2022                                           | iDEAL                  |  |

De betaling is succesvol afgerond.

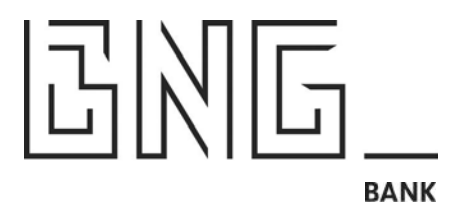

Hoe kun je gebruik maken van BNG Betaalverzoek en welke stappen zijn nodig om dit voor je organisatie mogelijk te maken?

Om van het BNG Betaalverzoek gebruik te maken, heb je de volgende zaken nodig:

- Een iDEAL Merchant-ID bij BNG Bank
- Een logo van uw organisatie (400 x 400 jpg)
- Organisatienaam afgekort tot max 11 tekens

Stuur een mail naar <u>klantenservice@bngbank.nl</u> met het verzoek gebruik te willen maken van BNG Betaalverzoek. Geef daarin het Merchant-ID bij BNG Bank door en lever een logo in het juiste formaat mee. De transactiekosten worden geïncasseerd van de BNG-rekening die gekoppeld is aan het Merchant-ID.

Als er nog geen iDEAL contract is via BNG Bank, kunt u naar de naar de <u>aansluitprocedure</u> iDEAL gaan om uw organisatie aan te melden.

Wat kost een Betaalverzoek?

- EUR 0,25 per betaalverzoek.
- De iDeal kosten zijn gelijk aan de kosten die bij u in rekening worden gebracht voor het reguliere gebruik van iDeal door uw organisatie. Zie ook het <u>tarievenoverzicht</u>.

Voor aanvullende vragen kunt u contact opnemen met de afdeling Klantenservice via 070-3750555 of via klantenservice@bngbank.nl